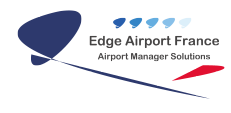

# **AMInvoicing : Tarifs**

# **Edge Airport France**

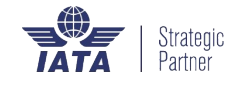

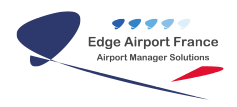

### Table des matières

| AMInvoicing : Fiches Clients et tarifs                                |
|-----------------------------------------------------------------------|
| AMInvoicing                                                           |
| Fonctionnalités communes                                              |
| Trier, filtrer, grouper                                               |
| Trier                                                                 |
| Flitrer                                                               |
| Grouper                                                               |
| Rechercher                                                            |
| Saisir les tarifs applicables au client                               |
| Prix nets et remises                                                  |
| Préambule                                                             |
| Choisir les colonnes à afficher                                       |
| Créer un nouveau prix net / remise                                    |
| Ajouter des critères d'application                                    |
| Modifier un prix net / remise                                         |
| Supprimer un prix net / remise                                        |
| Redevances domaniales                                                 |
| Préambule                                                             |
| Choisir les colonnes à afficher                                       |
| Créer une nouvelle redevance domaniale                                |
| Modifier une redevance domaniale                                      |
| Supprimer une redevance domaniale                                     |
| Détail des ventes                                                     |
| Préambule                                                             |
| Choisir la période à afficher                                         |
| Avec le calendrier                                                    |
| Avec les flèches du clavier                                           |
| Choisir la nature des ventes à afficher                               |
| Visualiser le contenu d'une facture                                   |
| Liste des clients                                                     |
| Trier la liste des clients                                            |
| Rechercher un client                                                  |
| Rechercher un client par son nom                                      |
| Annuler une recherche                                                 |
| Trier la liste des clients                                            |
| Visualiser les clients ayant eu des mouvements sur une période donnée |
| Visualiser les nouveaux clients sur une période donnée                |
| Modifier la fiche client                                              |
| Edge Airport France                                                   |

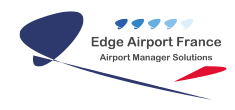

# **AMInvoicing : Fiches Clients et tarifs**

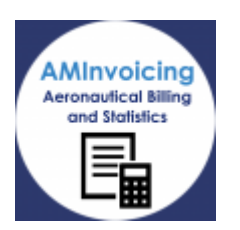

# AMInvoicing

Le logiciel AMInvoicing vous permet de gérer toutes vos données aéroportuaires. Il fait partie de la suite logicielle Airport Manager.

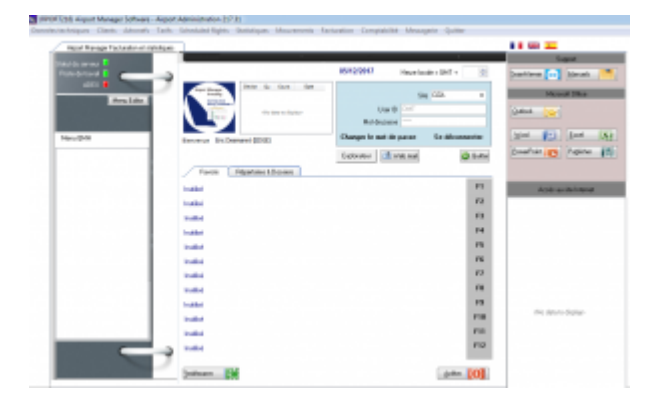

Ce guide utilisateur va vous permettre de gérer les fiches clients et les mouvements aériens de votre aéroport.

Toutes les opérations décrites nécessitent d'être connecté(e) à Airport Manager.

## Fonctionnalités communes

### Trier, filtrer, grouper

#### Trier

Edge Airport France

Chaque colonne peut être triée. Pour cela :

- Cliquer sur l'en-tête :
  - La colonne se trie par ordre alphabétique.
- \* Cliquer de nouveau dessus :
  - La colonne se trie inversement à l'ordre alphabétique.

| PRS          |   |
|--------------|---|
| PRK          | S |
| TE           | t |
| JET          | J |
| CARPISTE<30S | ( |

#### Flitrer

Chaque colonne peut être filtrée. Pour cela :

- Survoler l'en-tête de la colonne à filtrer :
  - Le fond de l'en-tête devient bleu et une flèche apparait sur la droite de la colonne.
- Cliquer sur la flèche :
  - La liste des filtres proposés s'ouvre.
- Cocher ou décocher les cases pour filtrer la colonne :
  - Le filtre s'applique automatiquement.

| Prestation            | 7 🗹 |
|-----------------------|-----|
| (A1)                  |     |
| (Custom)              |     |
| CAR PISTE > 30 SIEGES |     |
| JET A1                |     |
| STATIONNEMENT         |     |
| test                  |     |

#### Grouper

| dentité  | Répertoire télé | phonique Prix nets & | remises Focturo | lion périodique | Tiers à facturer |
|----------|-----------------|----------------------|-----------------|-----------------|------------------|
|          |                 |                      | per les données | Zone de g       | roupement        |
| i Nature | Nationalité     | PRS                  | Prestation      |                 |                  |
|          |                 | TE                   | test            |                 |                  |
| •        |                 | PRK                  | STATIONNE       | MENT            |                  |
|          |                 | JET                  | JET A1          |                 |                  |
|          |                 | CARPISTE-305         | CAR PISTE       | > 30 SIEGES     |                  |

Les colonnes peuvent être groupées de façon à avoir une vue personnalisée des données. Pour cela :

- Cliquer sur l'en-tête de la colonne à grouper.
- La déplacer dans la zone de groupement tout en maintenant le clic.
- Relâcher le clic :
  - L'affichage des données se fait maintenant en fonction du groupement.

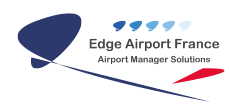

|   | and i subser           | or a margin compose |         |            |            |          | <br> |              |   |    | And Deep |      |
|---|------------------------|---------------------|---------|------------|------------|----------|------|--------------|---|----|----------|------|
| 1 | vestofion 1            |                     |         |            |            |          |      |              |   |    |          |      |
| 1 | Nature P               | allocate FBS        |         | Valide du  | Au .       | Quantité |      | Paule resile | 1 | ×. | Fashing  | Date |
|   | headdlos:              | heat                |         |            |            |          |      |              |   |    |          |      |
|   |                        | 18                  |         | 01/01/2017 | 31,01,2018 |          |      | 10,00 K      | 1 |    |          |      |
| ē | Previation :           | STATIONNEMONE.      |         |            |            |          |      |              |   |    |          |      |
|   |                        | 1988                |         | 01/01/2018 | 31,01,2018 |          | 1    | 101,40 K     | 1 |    |          |      |
|   | Personal International | ATA1                |         |            |            |          |      |              |   |    |          |      |
|   |                        | .03                 |         | 01/01/2017 | 51,01,2010 |          |      | 2.67.6       | 1 |    |          |      |
|   | heatelion :            | CAR PERC - 30 M     | G65     |            |            |          |      |              |   |    |          |      |
|   |                        | CARP                | 821-308 | 01/01/2017 | 31.01.0018 |          |      | 18,21.6      | 1 |    |          |      |

### Rechercher

Une recherche est proposée dans certains champs de saisie. Pour cela :

- Cliquer dans le champ concerné.
- Appuyer sur la touche F10 du clavier.
- La fenêtre FormSearch s'ouvre avec toutes les données disponibles pour le champ de saisie.

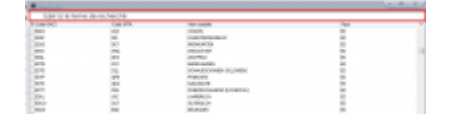

#### La recherche peut s'effectuer de 2 manières possibles :

- Soit en faisant défiler la liste.
- Soit en saisissant le terme recherché dans la zone de recherche. La liste s'affine au fur et à mesure de la saisie.

# Saisir les tarifs applicables au client

### Prix nets et remises

Certains clients bénéficient de tarifs spéciaux sur certaines prestations. Vous les renseignez à cet endroit.

#### Préambule

- Saisir le code client
- Appuyer sur la touche TAB du clavier pour remplir sa fiche.
- Cliquer sur l'onglet Prix nets & remises.

| towner Printer                                                            | Durine                                                                                                    |                                   |   |        |                                       |
|---------------------------------------------------------------------------|----------------------------------------------------------------------------------------------------|-----------------------------------|---|--------|---------------------------------------|
| maniante farmagen                                                         | * ANY64                                                                                                   | application and the               |   |        | matter Division                       |
| - N.S.                                                                    |                                                                                                    |                                   |   |        | 「図書」× ■ 6                             |
|                                                                           |                                                                                                    |                                   |   |        | 1 1 1 1 1 1 1 1 1 1 1 1 1 1 1 1 1 1 1 |
|                                                                           |                                                                                                    |                                   |   |        |                                       |
|                                                                           | Alternational and an annual second                                                                        |                                   |   |        |                                       |
| and Department and place                                                  | a Abertine and a state of                                                                                 | the second second                 |   |        |                                       |
| anti depensi depensi<br>perifeta se statupa pe                            |                                                                                                    | al as with                        |   |        |                                       |
| and Algorithm Hilphine                                                    | and the set of the August des                                                                             |                                   |   |        |                                       |
| an Aperica Apple                                                          | 9 - 14 - 14 - 14 - 14 - 14 - 14 - 14 - 1                                                                  | tel de solo-                      | _ | _      | _                                     |
| and Aspendia Aspendia                                                     | a andre a constanting de seu antenina (n<br>a andre a constanting de seu<br>antenina (name a constanting) | Ne da una                         |   | Abari  | _                                     |
| inen bischer Bischer<br>Innersten einer von Spin pr<br>Steht<br>Schutzung | Ale and Annual Applications                                                                               | Persiden<br>Josef Personal Annual |   | Alaret | -                                     |

#### Choisir les colonnes à afficher

- Cliquer sur l'icône du menu dans l'en-tête de la première colonne pour faire apparaître la liste des colonnes disponibles à afficher.
- Cocher les colonnes à afficher.

| E Libellé       |         |
|-----------------|---------|
| V Libellé       | Nuit    |
| Valide du       | V %     |
| V au            | V %     |
| Arrivée         | E %     |
| Départ          | VOUD    |
| COA C           | NAT     |
| Signature (PRS) | NAV     |
| Type            | REV     |
| V PRS           | SSLIA   |
| Prestation      | CAA     |
| VOL VOL         | CLF CLF |
| ITPA            | E FAA   |
| V IMA           | CAM     |
| Prix net        | CAT     |
| MEP             | PRK     |
| Basé            |         |

| Libellé         | Nom de la prestation (Saisie libre) | Basé  |                                  |
|-----------------|-------------------------------------|-------|----------------------------------|
| Valide du       | Début de validité du prix           | Nuit  |                                  |
| Au              | Fin de validité du prix             | %     | % de remise accordé sur prix net |
| Arrivée         | Arrivée de l'aéronef                | %     | % de remise accordé sur prix net |
| Départ          | Départ de l'aéronef                 | VOLID | ID du vol                        |
| AOD             | Arrivé ou au départ                 | NAT   | Nationalité du vol               |
| Signature (PRS) |                                     | NAV   | Nature de vol                    |
| Туре            |                                     | REV   | Règles de vol                    |
| PRS             | Code prestation                     | SSLIA | Services de secours              |
| Prestation      | Libellé de la prestation            | CAA   | Classe d'aéronef                 |
| Vol             | Numéro du vol                       | CLF   |                                  |
| TPA             |                                     | FAA   | Famille d'aéronef                |
| IMA             | Immatriculation de l'aéronef        | САМ   | Catégorie de mouvement           |
| Prix net        | Prix accordé au client              | CAT   | Catégorie de client              |
| MEP             |                                     | PRK   | Parking                          |

#### Créer un nouveau prix net / remise

- Cliquer sur Nouveau / Ajouter ou appuyer sur la touche F2 du clavier.
   One ligne précédée d'un astérisque s'affiche.
- Saisir les données dans les différentes colonnes affichées.
- Appuyer sur la touche TAB du clavier pour passer d'une colonne à l'autre.
- Cliquer sur Enregistrer ou appuyer sur la touche F8 du clavier pour valider. • La fenêtre <u>Avertissement</u> s'ouvre.
- Cliquer sur Oui pour sauvegarder.
  - La fenêtre <u>Clients</u> s'ouvre.
- Cliquer sur 0K.

#### Ajouter des critères d'application

- Double cliquer sur la ligne du prix pour lequel ajouter un critère d'application.
- La fenêtre <u>Critères d'application</u> s'ouvre.

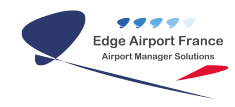

- Spécifier si le critère s'applique à l'arrivée et/ou au départ ou sur aucun des 2 en cochant ou décochant les cases de la partie supérieures.
- Cliquer sur le critère.
  - La fenêtre de ce critère s'ouvre.
- Cliquer sur le critère à appliquer.
- Cliquer sur Enregistrer ou appuyer sur la touche F8 du clavier pour valider. • La fenêtre se ferme.
- Des coches s'affichent devant les critères modifiés.
- Cliquer sur un autre critère si besoin.
- Cliquer sur OK

#### Modifier un prix net / remise

- Cliquer sur la ligne du prix net / remise
- Modifier les champs nécessaires.
- Cliquer sur Enregistrer ou appuyer sur la touche F8 du clavier pour valider.
   La fenêtre <u>Avertissement</u> s'ouvre.
- Cliquer sur Oui pour sauvegarder.
  - La fenêtre <u>Clients</u> s'ouvre.
- Cliquer sur 0K.

#### Supprimer un prix net / remise

- Cliquer sur la ligne du Prix net / remise à supprimer.
- Cliquer sur Supprimer ou appuyer sur la touche F4 du clavier.
   La fenêtre <u>Avertissement</u> s'ouvre.
- Cliquer sur Oui pour valider la suppression.
  - Le contact est supprimé.
- Cliquer sur Enregistrer ou appuyer sur la touche F8 du clavier pour valider.
   La fenêtre Avertissement s'ouvre.
- Cliquer sur Oui pour sauvegarder les modifications.

### **Redevances domaniales**

Les redevances domaniales sont à renseigner pour les clients bénéficiant d'un abonnement / forfait. Les redevances déclenchent une facturation.

#### Préambule

- Saisir le code client
- Appuyer sur la touche TAB du clavier pour remplir sa fiche.
- Cliquer sur l'onglet Redevances domaniales.

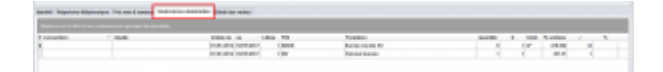

#### Choisir les colonnes à afficher

- Cliquer sur l'icône du menu dans l'en-tête de la première colonne pour faire apparaitre la liste des colonnes disponibles à afficher.
- Cocher les colonnes à afficher.

| Convention    |
|---------------|
| Convention    |
| Libellė       |
| Valide du     |
| 🗸 αυ          |
| n Mois        |
| V PRS         |
| Prestation    |
| 🗸 Quantité    |
| 🗸 🔊           |
| 🗸 Unilé       |
| 🗹 Px unilaire |
| ✓ /           |
| ✓ %           |
| ✓ %           |
| <b>%</b>      |
| Турс 📃        |
| Date          |
| Facture       |

| Convention    | Ouvre l'explorateur de fichier pour relier une Convention à une redevance.                                                                                                    |
|---------------|----------------------------------------------------------------------------------------------------|
| Libellé       | Saisie de texte libre.                                                                                                    |
| Valide du     | Date de début de la redevance                                                                                                    |
| Au            | Date de fin de la redevance                                                                                                    |
| N mois        | Fréquence des factures : une facture sera émise tous les n mois                                                                                                    |
| PRS           | <ul> <li>Code prestation</li> <li>Cliquer dans la colonne.</li> <li>Appuyer sur la touche F10 du clavier ou cliquer sur les 3 petits points à droite de la colonne pour ouvrir la liste des codes prestations.</li> <li>La fenêtre <i>FormSearch</i> s'ouvre.</li> <li>Double cliquer sur le code de la prestation</li> <li>La fenêtre <i>FormSearch</i> se ferme.</li> <li>Les colonnes PRS et Prestation se remplissent.</li> </ul> |
| Prestation    | Nom de la prestation. S'inscrit automatiquement avec PRS                                                                                                    |
| Quantité      | Quantité de cette prestation disponible. Exemple : 8 bureaux                                                                                                    |
| X             |                                                                                                    |
| Unité         | Unité de mesure de la prestation                                                                                                    |
| Prix unitaire | Prix unitaire de la prestation                                                                                                    |
| 1             |                                                                                                    |
| %             |                                                                                                    |
| Туре          |                                                                                                    |
| Date          |                                                                                                    |
| Facture       |                                                                                                    |

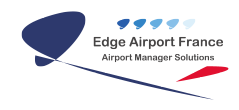

#### Créer une nouvelle redevance domaniale

- Cliquer sur Nouveau / Ajouter ou appuyer sur la touche F2 du clavier.
   One ligne précédée d'un astérisque s'affiche.
- Saisir les données dans les différentes colonnes affichées.
- Appuyer sur la touche TAB du clavier pour passer d'une colonne à l'autre.
- Cliquer sur Enregistrer ou appuyer sur la touche F8 du clavier pour valider.
   La fenêtre <u>Avertissement</u> s'ouvre.
- Cliquer sur Oui pour sauvegarder.
  - La fenêtre <u>Clients</u> s'ouvre.
- Cliquer sur 0K.
- Le champ Prestation se remplit avec le nom complet de la prestation.
- Remplir les autres champs en fonction des colonnes affichées.
- Cliquer sur Enregistrer ou appuyer sur la touche F8 du clavier pour valider. • La fenêtre <u>Avertissement</u> s'ouvre.
- Cliquer sur Oui pour sauvegarder.
  - La fenêtre <u>Clients</u> s'ouvre.
- Cliquer sur 0K.

#### Modifier une redevance domaniale

- Cliquer sur la ligne du prix net / remise
- Modifier les champs nécessaires.
- Cliquer sur Enregistrer ou appuyer sur la touche F8 du clavier pour valider.
   La fenêtre <u>Avertissement</u> s'ouvre.
- Cliquer sur Oui pour sauvegarder.
  - La fenêtre <u>Clients</u> s'ouvre.
- Cliquer sur 0K.

#### Supprimer une redevance domaniale

- Cliquer sur la ligne du Prix net / remise à supprimer.
- Cliquer sur Supprimer ou appuyer sur la touche F4 du clavier.
   La fenêtre Avertissement s'ouvre.
- Cliquer sur Oui pour valider la suppression.
  - Le contact est supprimé.
- Cliquer sur Enregistrer ou appuyer sur la touche F8 du clavier pour valider.
   La fenêtre <u>Avertissement</u> s'ouvre.
- Cliquer sur Oui pour sauvegarder les modifications.

### Détail des ventes

Le détail des ventes permet d'afficher et de visualiser les factures émises pour un client.

#### Préambule

- Saisir le code client
- Appuyer sur la touche TAB du clavier pour remplir sa fiche.
- Cliquer sur l'onglet Détail des ventes.

|   | -                  | -                       | ALC: N                    |   | 1 200 | - it | (When                 |                                  |   |        |                              |                                                | - | and the | 1 ( ) ( ) ( ) ( ) ( ) | 0 |
|---|--------------------|-------------------------|---------------------------|---|-------|------|-----------------------|----------------------------------|---|--------|------------------------------|------------------------------------------------|---|---------|-----------------------|---|
|   |                    |                         |                           |   |       |      |                       |                                  |   |        |                              |                                                |   | 140     |                       | ē |
|   |                    |                         | _                         |   |       |      |                       | _                                | _ | _      | _                            | _                                              | _ | _       | _                     | - |
|   |                    |                         |                           |   |       |      |                       |                                  |   |        |                              |                                                |   |         |                       |   |
|   | -                  | 1.0                     | -                         |   |       |      | hat has               | Review 11                        | - | Page 4 | Name in a                    | Party In.                                      |   |         |                       |   |
| 1 | -                  | inger<br>Mit Hand and a | No. Analyse               | - |       | -    | 100.000               | Raterial<br>Telephone            |   | -      | Acres 113                    | Autor II.                                      |   | -       |                       |   |
|   | -                  |                         | 10.10.000<br>1.10<br>1.10 | - |       |      | 100.000               | Autoria<br>Languar               |   |        | Norman 193                   | Anna II.                                       |   |         |                       |   |
| - | Nature<br>Ma<br>Ma | 100                     | 10. Autor                 |   |       |      | 100 for<br>100<br>100 | Tanan<br>Tanan<br>Tanan<br>Tanan | - | 1001   | Roman (cs.<br>1.0 c<br>1.0 c | Parter III.<br>100,000<br>2110,200<br>1110,000 |   |         |                       |   |

#### Choisir la période à afficher

Sélectionner la date à partir de laquelle la période va débuter soit en la sélectionnant dans le calendrier, soit en utilisant les flèches du clavier.

#### Avec le calendrier

- Cliquer sur la flèche à droite de la date.
  - Le calendrier s'ouvre.
- Cliquer sur les flèches pour faire avancer ou reculer la date.
- Cliquer sur le premier jour de la première période.

| merc | redi | 1    | Nivr | ier  | 2017 | ٠   |
|------|------|------|------|------|------|-----|
| 4    |      |      |      |      |      | Þ   |
| un.  | mar. | mer. | jeu. | ven. | sam  | dim |
| 30   | 31   | 0    | 2    | 3    | 4    | 5   |
| 6    | 7    | 8    | 9    | 10   | 11   | 12  |
| 13   | 14   | 15   | 16   | 17   | 18   | 19  |
| 20   | 21   | 22   | 23   | 24   | 25   | 26  |
| 27   | 28   | 1    | 2    | 3    | 4    | 5   |
| 6    | 7    | 8    | 9    | 10   | 11   | 12  |
| 2    | Aujo | und  | huin | 26/0 | /201 |     |

#### Avec les flèches du clavier

- Cliquer sur le jour, le mois ou l'année
- Utiliser les flèches du clavier pour sélectionner la date.
- La zone de travail se met à jour automatiquement.

#### Choisir la nature des ventes à afficher

- Cliquer sur la liste déroulante Nature des ventes.
- Cliquer sur le type de nature des ventes à afficher.
- La zone de travail se met à jour.
- Cocher ou décocher les cases Avoirs et/ou Factures selon le type de documents à visualiser.

| Noture de vente | AERONAUTIQUE            |   | Avoirs | Eochures |
|-----------------|-------------------------|---|--------|----------|
|                 | AERONAUTIQUE            | * |        |          |
|                 | DOMANIALE               |   |        |          |
|                 | PACTURATION AU COMPTANT |   |        |          |
|                 | REDEVANCE COMMERCIALE   | - |        |          |

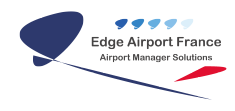

#### Visualiser le contenu d'une facture

- Double cliquer sur la facture à visualiser.
- La facture s'affiche au format PDF.

# Liste des clients

- Cliquer sur l'onglet Clients du logiciel AMInvoicing.
- Cliquer sur Liste et édition des clients dans le menu déroulant.

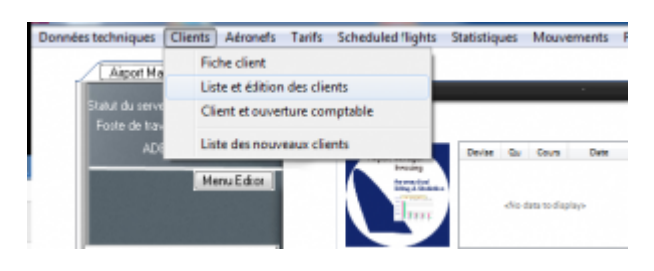

• La fenêtre Liste des clients s'ouvre.

| Concernation and the second                                                                                                    |                                                                    |                                                                                                    |   |      |       |     | 281 | <br>(R) | 8<br>1010,000 |
|----------------------------------------------------------------------------------------------------|--------------------------------------------------------------------|----------------------------------------------------------------------------------------------------|---|------|-------|-----|-----|---------|---------------|
|                                                                                                    |                                                                    |                                                                                                    |   |      |       |     |     |         |               |
|                                                                                                    |                                                                    |                                                                                                    |   |      |       |     |     |         |               |
| lander has be                                                                                                    | 144                                                                |                                                                                                    |   | . 14 | <br>- | 100 | _   |         | _             |
| Carlos Int. Int.                                                                                                    | 100                                                                | Constant of                                                                                                    | - |      | <br>- | -   |     |         | _             |
| A COLORADO DA CALCOLOGICA DA CALCOLOGICA DA CALCOLO | 1990<br>2011                                                       | THE REAL OF                                                                                                    | - | No.  |       | -   | -   |         |               |
| AND AND AND AND AND AND AND AND AND AND                                                                                                    |                                                                    | CONTRACTOR<br>CONTRACTOR<br>CONTRACTOR                                                                                                    |   | -    | <br>1 | -   |     |         |               |
|                                                                                                    | 100<br>100<br>100<br>100<br>100<br>100<br>100<br>100<br>100<br>100 | The second second secon |   |      |       | -   |     |         |               |
| ATT AND A AND A AN | 100<br>100<br>1000<br>1000                                         | THE REPORT<br>FOR DEPEND<br>CONTRACTOR<br>CONTRACTOR<br>FOR THE                                                                                                    |   |      | <br>  | -   |     |         |               |

### Trier la liste des clients

#### **Rechercher un client**

#### Rechercher un client par son nom

- Saisir les premières lettres du nom du client dans le champ de saisie.
- La liste des clients s'affine au fur et à mesure de la saisie.
- Cliquer sur Find.

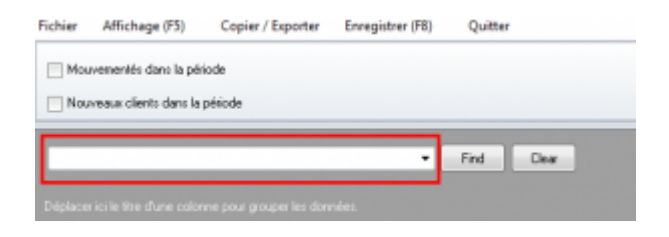

#### Annuler une recherche

• Cliquer sur Clear.

| Fichier | Affichage (F5)        | Copier / Exporter | Enregistrer (F8) | Quitte | r    |
|---------|-----------------------|-------------------|------------------|--------|------|
| Mou     | venentés dans la pér  | iode              |                  |        |      |
| Nov     | veaux clients dans la | période           |                  |        |      |
|         |                       |                   | •                | Find   | Dear |
|         |                       |                   |                  |        |      |

- La zone de saisie se vide.
- La liste complète des clients s'affiche.

#### Trier la liste des clients

#### Visualiser les clients ayant eu des mouvements sur une période donnée

| Preserver and the periods        | Du | vendedi 1 septembre 2017 | - |
|----------------------------------|----|--------------------------|---|
| Nouveaux clients dans la période | Au | jeudi 1 Vévrier 2018     | • |
| IOUVEBUR CHENTS GALLS IN DELIDGE | Au | jesa i tevne 2016        | - |

- Cocher la case Mouvementés dans la période.
   Les dates du jour s'affichent dans les champs Du et Au.
- Cliquer sur la flèche d'une des périodes pour afficher le calendrier.
- Sélectionner les dates Du et Au.
- La liste des clients s'affine au fur et à mesure de la sélection des dates.

#### Visualiser les nouveaux clients sur une période donnée

| Houvementes dans la période        | Du | mardi  | 1 | -août  | 2017 | * |
|------------------------------------|----|--------|---|--------|------|---|
| / Nouveaux clients dans la période | 44 | in all | 1 | Musler | 2010 | - |

- Cocher la case Nouveaux clients dans la période.
  - Les dates du jour s'affichent dans les champs Du et Au.
- Cliquer sur la flèche d'une des périodes pour afficher le calendrier.
- Sélectionner les dates.
  - La liste des nouveaux clients s'affiche pour la période sélectionnée.

### Modifier la fiche client

- Double cliquer sur le code client.
  - La fiche d'identité du client s'affiche.

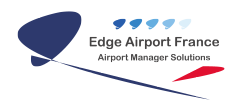

| m. 641 | 104                                              |                         |      |                           |            |
|--------|--------------------------------------------------|-------------------------|------|---------------------------|------------|
|        | Frequenci () () () () () () () () () () () () () | 10.000                  |      |                           | 1.00 State |
|        |                                                  |                         |      |                           | Nation 1   |
|        | Explication and                                  | Date 2010               |      | C Associated              |            |
|        |                                                  | Cripton (Marging Street | 10 X | C Adaptication presents   |            |
|        |                                                  | index.                  | ×    | W Carlonder inclusion     |            |
| h = 14 |                                                  | hands Millerite         |      | laure -                   |            |
| -      | n nues                                           | Care day                | x    | Taxes                     |            |
|        |                                                  | Appendix Description    | 10 T | And appendix of the state |            |
|        |                                                  | 17.54                   |      | Lines II                  |            |
|        |                                                  | 0.0001                  |      | Apple 1                   |            |
|        |                                                  | Taken Not opposite      |      |                           |            |

- Modifier les champs nécessaires.
- Cliquer sur F8 Save ou appuyer sur la touche F8 du clavier pour enregistrer les modifications.
- Cliquer sur Close pour fermer la fenêtre.
- Cliquer sur Affichage (F5) ou appuyer sur la touche F5 du clavier pour visualiser les changements.

#### Fin du guide

From:

http://edgeairport.alwaysdata.net/wiki/ - Documentation Embross (ex Edge Airport)

Permanent link: http://edgeairport.alwaysdata.net/wiki/doku.php?id=guides:utilisation:aminvoicing:tarifs&rev=1533818725

Last update: 09/08/2018 14:45

# **Edge Airport France**

# **Airport Manager Solutions**

Phone: +33 553 801 366

Service commercial : contact@edge-airport.com

Support technique : support@edge-airport.com

Edge Airport France SAS au capital de 150 000 €

RCS Bergerac 529 125 346 Les Lèches TVA : FR53529125346 / EORI : FR52912534600039 Tel : +33(0)553 801 366 contact@edge-airport.com www.edge-airport.com